# PK400AC Kloubový Pohon pro Křídlové brány

# Uživatelský Manuál

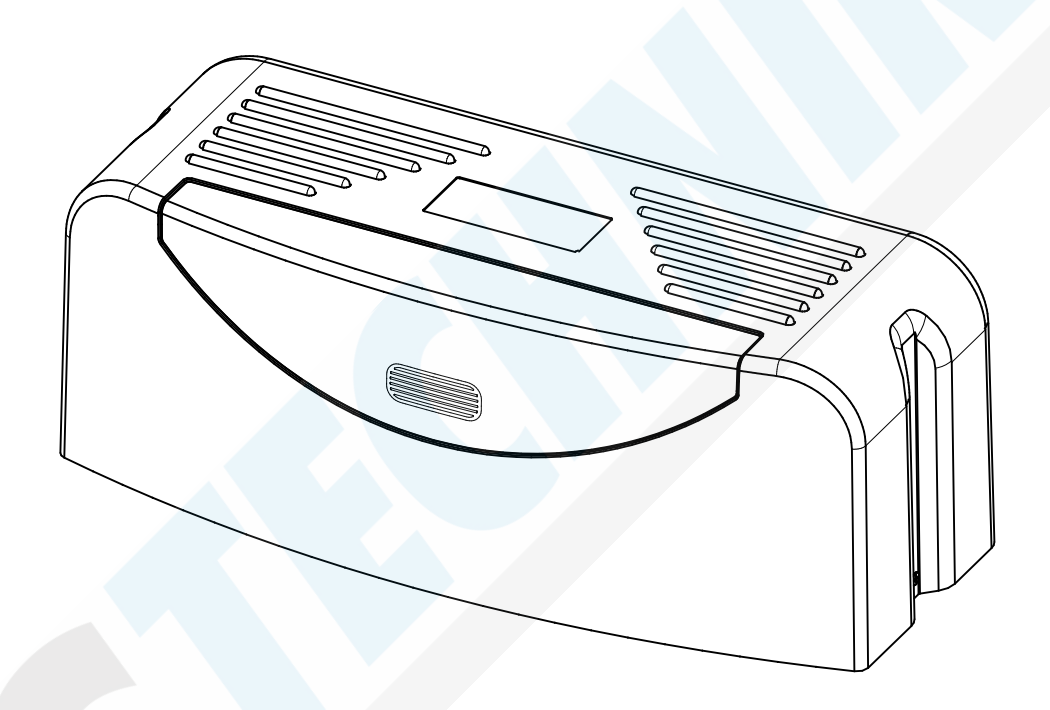

Před instalací a použitím si prosím pečlivě přečtěte tuto příručku. Výrobce si vyhrazuje právo provádět na výrobku změny mající za následek lepší kvalitu. Tyto změny se mohou projevit na technických parametrech, vzhledu, nebo uspořádání některých komponentů. Tyto změny není výrobce povinný sdělovat a může proto dojít k nesouladu tohoto manuálu s aktuální dodávkou. Změny jsou do návodu zaváděny postupně, na základě zpětné vazby uživatelů.

# 1.Bezpečnostní upozornění

Ujistěte se, že použité napájecí napětí odpovídá napájecímu napětí pohonu brány (AC110V nebo AC220V); dětem není dovoleno jakkoliv s pohonem zacházet, či se jej dotýkat.

Dálkový ovladač je možné využívat v režimu jednoho tlačítka nebo tří tlačítek (viz pokyny k dálkovému ovládání podle skutečného typu pohonu brány). Po stisknutí tlačítka na dálkovém ovladači bliká indikační světlo. Hlavní pohon a bránu lze odemknout manuálně pomocí uvolňovacího klíče a bránu lze poté ručně ovládat.

Při zapnutí spínače se ujistěte, že se nikdo nenachází v blízkosti hlavního pohonu nebo brány. Pokud je hlavní pohon třeba opravit nebo regulovat, přestaňte jej dočasně používat. Instalaci a údržbu výrobku musí provádět odborní technikové.

Před instalací, údržbou nebo opravou si prosím pečlivě přečtěte tento návod. Při nedodržování pokynů v této příručce je jakákoli újma nebo ztráta na majetku, způsobená nesprávným používáním nebo neoprávněnými úpravami, mimo odpovědnost naší společnosti.

| 2. | Obsah | balení | (standard) |
|----|-------|--------|------------|
|----|-------|--------|------------|

| Číslo | Obrázek | Název                                  | Množství |
|-------|---------|----------------------------------------|----------|
| 1     |         | Hlavní pohon                           | 2        |
| 2     |         | Montážní základní deska                | 2        |
| 3     |         | Přední držák                           | 2        |
| 4     |         | Box pro řídící jednotku                | 1        |
| 5     | 0<br>0  | Šroub se šestihrannou<br>hlavou M8×115 | 4        |
| 6     |         | Šroub s T- hlavou                      | 4        |
| 7     |         | Matice M8                              | 8        |
| 8     |         | Upevňovací šroub                       | 4        |
| 9     |         | Samojistná matice M8                   | 4        |

| Číslo | Obrázek                                                                                                    | Název                                    | Množství |
|-------|----------------------------------------------------------------------------------------------------|------------------------------------------|----------|
| 10    | $\bigcirc \bigcirc \bigcirc \bigcirc \bigcirc \bigcirc$                                                                                                    | Vymeznovací podložka (tlustá             | ) 4      |
| 11    |                                                                                                    | Vymezovací podložka (tenká               | ) 2      |
| 12    |                                                                                                    | Vačková podložka                         | 2        |
| 13    | $\bigcirc \bigcirc \bigcirc \bigcirc \bigcirc \bigcirc \bigcirc \bigcirc \bigcirc \bigcirc \bigcirc \bigcirc \bigcirc \bigcirc \bigcirc \bigcirc \bigcirc \bigcirc \bigcirc $ | Plochá podložka φ8                       | 10       |
| 14    | 65 65 65 65 65                                                                                                    | Pružná podložka φ8                       | 10       |
| 15    |                                                                                                    | Šroub se<br>šestihrannou hlavou<br>M8×30 | 2        |
| 16    |                                                                                                    | Uvolňovací klíč                          | 1        |
| 17    |                                                                                                    | Dálkové ovládání                         | 2        |
| 18-1  | 0                                                                                                    | Klika                                    | 2        |
| 18-2  | 6                                                                                                    | Ojnice                                   | 2        |

# 2. Obsah balení (doplňkové příslušenství)

| Číslo | Obrázek | Název                 | Množství |
|-------|---------|-----------------------|----------|
| 1     |         | Infračervený senzor   | 1        |
| 2     |         | Bezdrátová klávesnice | 1        |
| 3     |         | Maják                 | 1        |
| 4     |         | Elektrický zámek      | 1        |

# 3. Technické parametry

| Model                              | PK400AC                          |
|------------------------------------|----------------------------------|
| Napájení                           | AC220V/50Hz, AC110V/60HZ         |
| Výkon motoru                       | 260W                             |
| Čas otevírání                      | 9°/s~11°/s                       |
| Max. hmotnost jednoho křídla brány | 400Kg                            |
| Dosah dálkového ovládání           | ≥30m                             |
| Režim dálkového ovládání           | Jedno-tlačítkový/Čtyř-tlačítkový |
| Koncový spínač                     | Mechanický koncový spínač        |
| Hlučnost                           | ≤58dB                            |
| Pracovní cyklus                    | S2, 15min                        |
| Max. počet dálkových ovladačů      | 25                               |
| Frekvence                          | 433.92 MHz                       |
| Provozní teploty                   | -20°C ~ +70°C                    |
| Hmotnost                           | 25.70Kg                          |

## 4.Instalace

PK400AC pohon křídlových bran je použitelný pro váhu jednokřídlé brány o hmotnosti nižší než 400 kg a délky menší než 2,5 m. Pohon využívá systém se šnekovým převodem. Tento pohon brány musí být kvůli ochraně instalován uvnitř pozemku nebo dvora.

## 4.1 Montážní výkres

Obrázek 1 a Obrázek 2 obsahují plán instalace systému pro automatizaci křídlové brány a vazbu mezi hlavním pohonem a příslušenstvím.

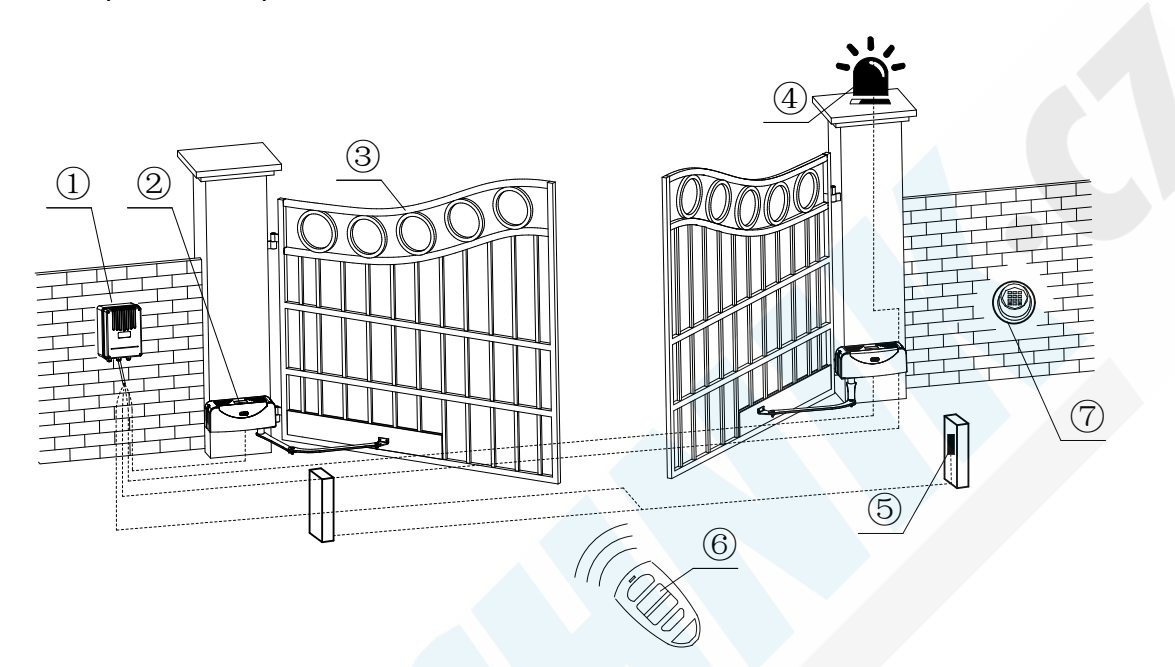

Obrázek 1

①Box pro řídící jednotku; ②. Pohon brány; ③. Brána; ④. Maják (doplňkové);
 ⑤Infračervený senzor (doplňkové); ⑥. Dálkové ovladač (Doplňkové); ⑦. Bezdrátová klávesnice (Doplňkové)

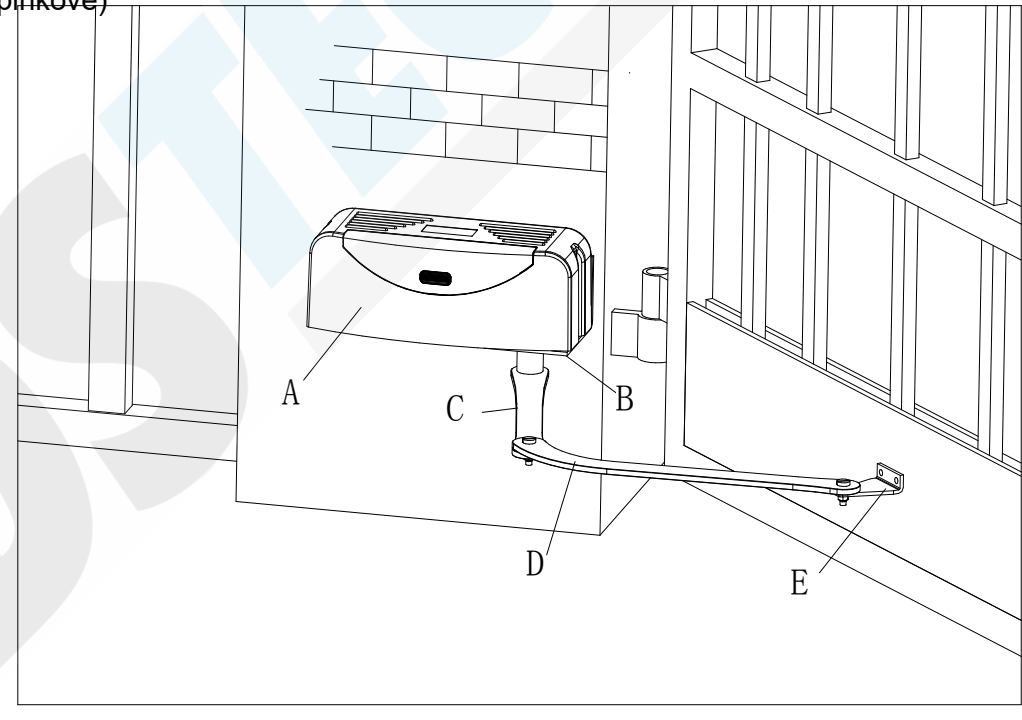

**Obrázek 2** A. Hlavní pohon; B. Montážní základní deska; C. Kloubové části <sup>ramene</sup> D. Ojnice; E. Přední držák

# 4.2 Velikost hlavního pohonu a příslušenství

# 360

# 4.2.1 Rozměry pohonu

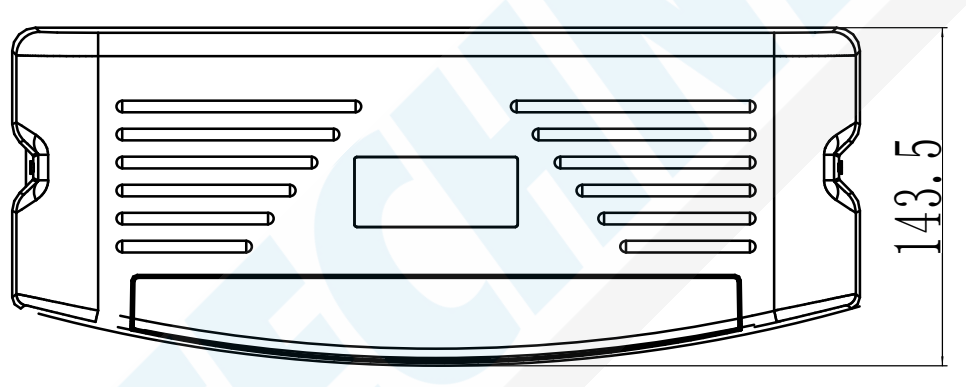

Obrázek 3

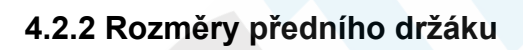

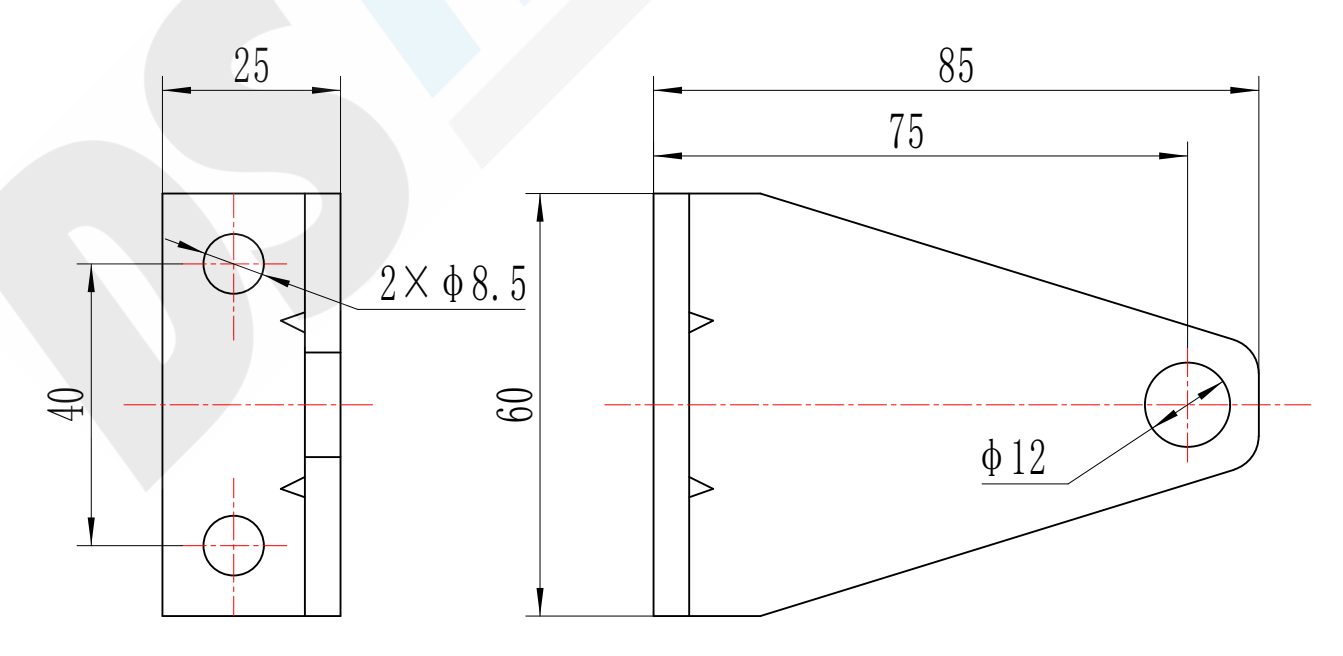

#### Obrázek 4

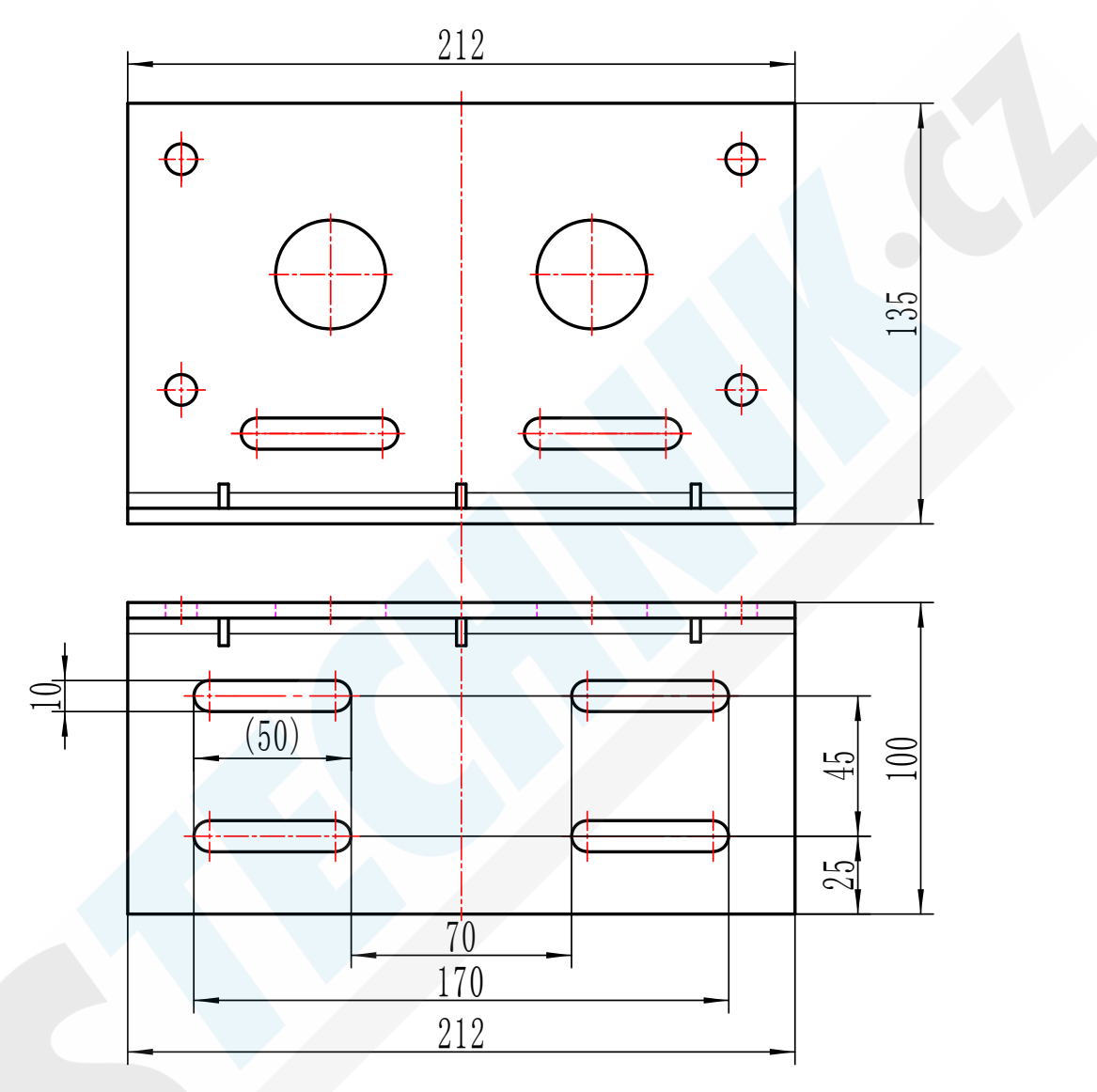

#### 4.2.3 Rozměry montážní základové desky

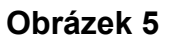

### 4.3. Postup instalace

#### 4.3.1 Instalační výkres hlavního pohonu

Oba pohony by měly být instalovány na obou stranách brány. Instalační vztah mezi boxem, hlavním pohonem a montážní deskou je znázorněn na obrázku 6. Podrobný popis způsobu instalace použijte pro instalaci pohonu na levou stranu. Ten samý postup opakujte při instalaci pohonu na pravou stranu.

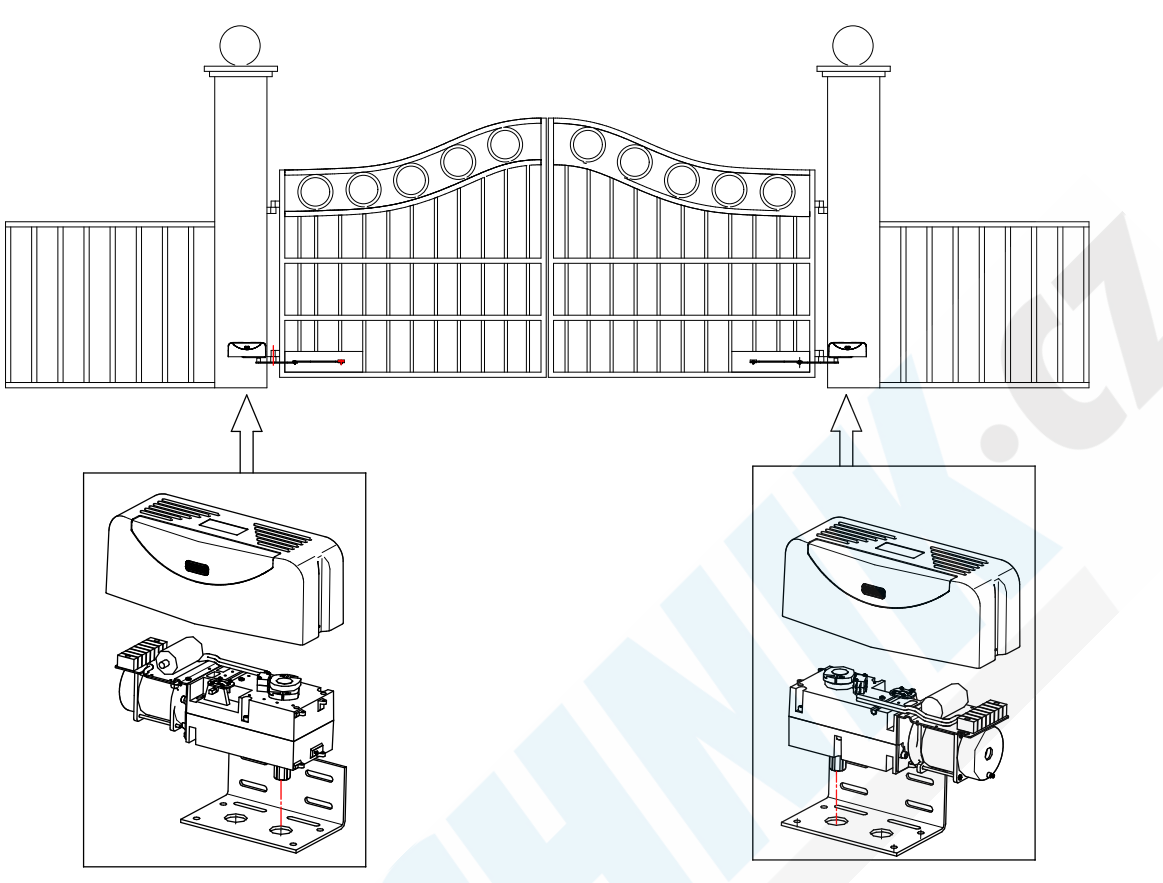

Obrázek 6

#### 4.3.2 Příprava

- a) Před instalací pohonu se ujistěte, že lze křídlo brány bez potíží ovládat ručně. Před instalací sejměte plastový kryt pohonu a montážní základovou desku. Příslušné spojovací prvky od krytu a desky uschovejte;
- b) Chcete-li nainstalovat elektrický zámek, ujistěte se, že je dodržena vzdálenost mezi spodní částí křídla brány a zemí 40-50 mm. Pokud nebudete elektrický zámek instalovat, měla by být vzdálenost mezi spodní částí křídla brány a zemí ≥ 20 mm.

#### Instalace kabeláže

Připravte upevňovací prvky pro instalaci montážní desky ke stěně podle typu prostředí a napájecí kabel pro hlavní pohon (počet žil napájecího kabelu pro každý pohon by neměl být menší než 4, průřezová plocha jádra kabelu by neměl být větší než 1,5 mm2), kabel koncového spínače pro hlavní pohon (počet žil kabelu koncového spínače pro každý pohon by neměl být menší než 3, průřezová plocha jádra kabelu by měla být větší než 0.75mm²), napájecí kabel pro řídící jednotku (počet žil by neměl být menší než 3, průřezová plocha jádra kabelu by měla být větší než 0.75mm²), napájecí kabel pro řídící jednotku (počet žil by neměl být menší než 3, průřezová plocha jádra kabelu by měla být větší než 1,5 mm2) Délka by měla být stanovena uživatelem (odborným technikem) podle situace na místě instalace. **Poznámka:** Výstup potrubí by měl směřovat dolů, aby se zabránilo vniknutí dešťové vody do potrubí podél kabelu.

#### Upevnění montážních konzol

Pro pevnou instalaci hlavních pohonů PK400AC doporučujeme použít upevňovací konzoly pomocí rozpínacích šroubů.

#### 4.3.3 Montáž základové desky

Poloha montážní desky je znázorněna na obrázku 7. Doporučený montážní rozměr níže:

| Rozměr | Doporučená hodnota(mm)     |
|--------|----------------------------|
| А      | 20 <a<100< td=""></a<100<> |
| В      | B>100                      |

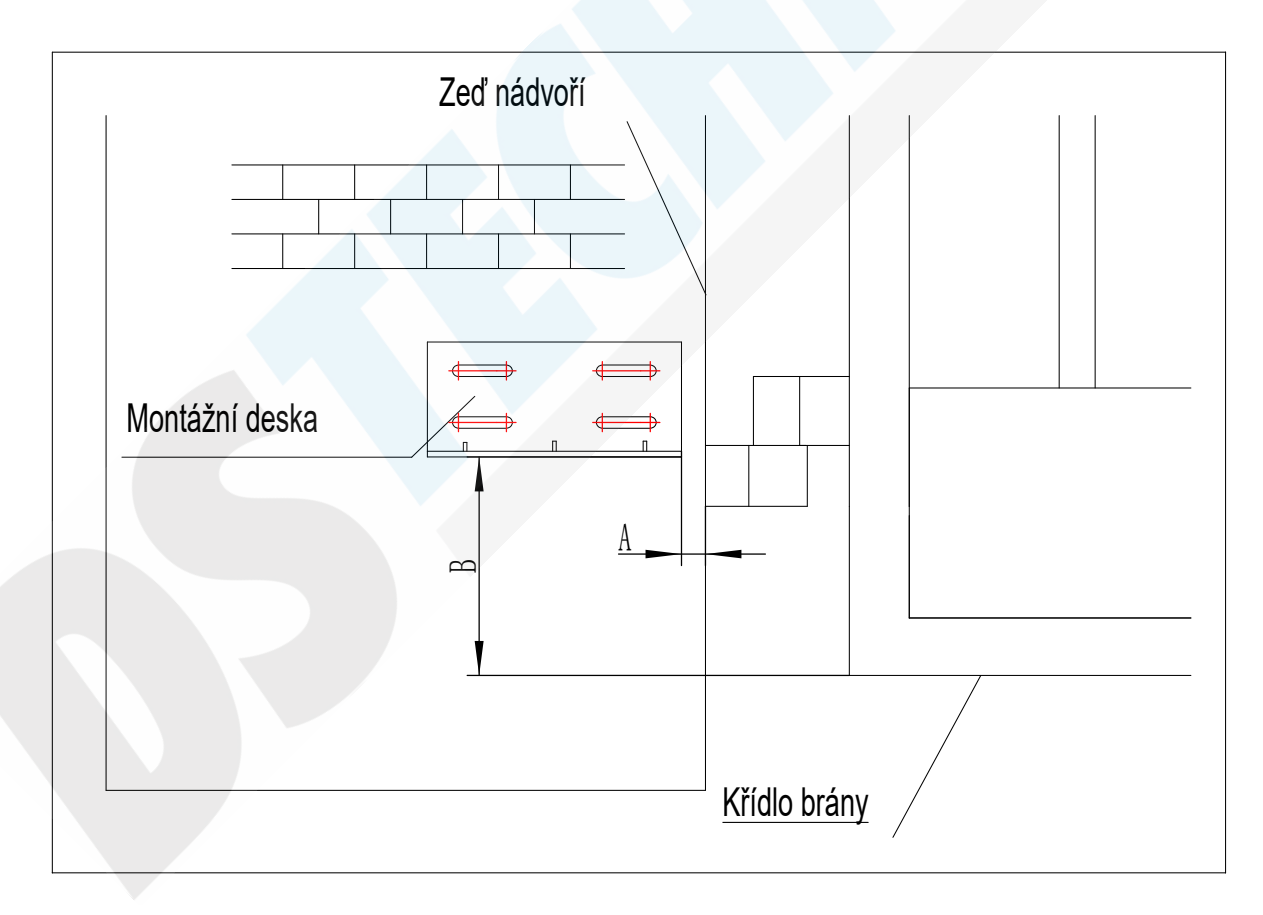

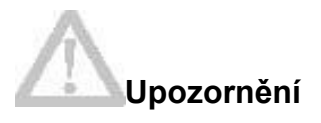

·Před instalací hlavního pohonu se ujistěte, zda je pohon a jeho součásti v dobrém mechanickém stavu a zda lze bránu ručně ovládat bez zadrhávání.

·Pamatujte, že jedna řídicí jednotka může pohánět jeden nebo dva hlavní pohony

Jistič zemního svodu musí být nainstalován tam, kde je vidět pohyb brány. Minimální montážní výška ovládací skříňky je 1,5 m, aby se zabránilo manipulaci dětmi.

 Po instalaci zkontrolujte, zda je mechanický výkon dobrý či nikoliv, zda je pohyb brány po ručním odblokování flexibilní nebo ne, zda je instalace pro infračervený senzor (doplňkové příslušenství) správná a účinná.

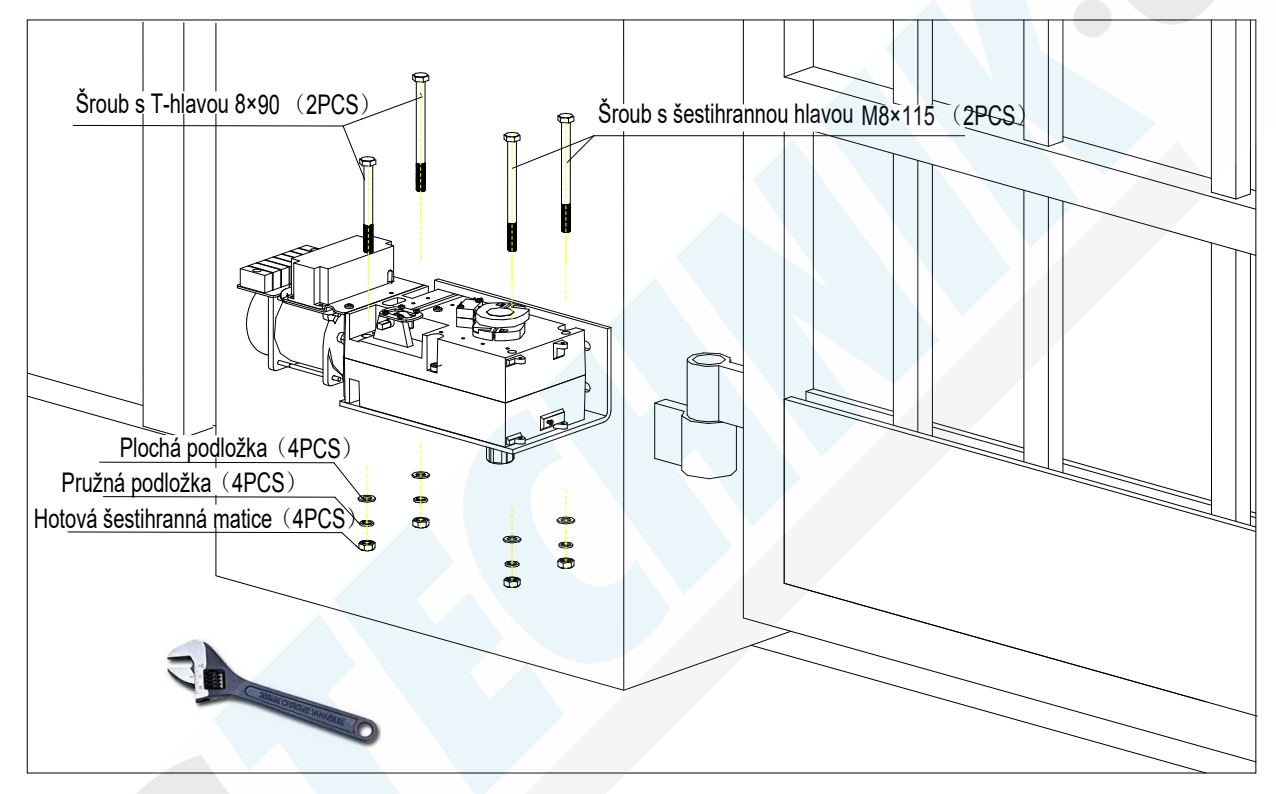

#### 4.3.4 Instalace hlavního pohonu

#### 4.3.5 Instalace kloubového ramene

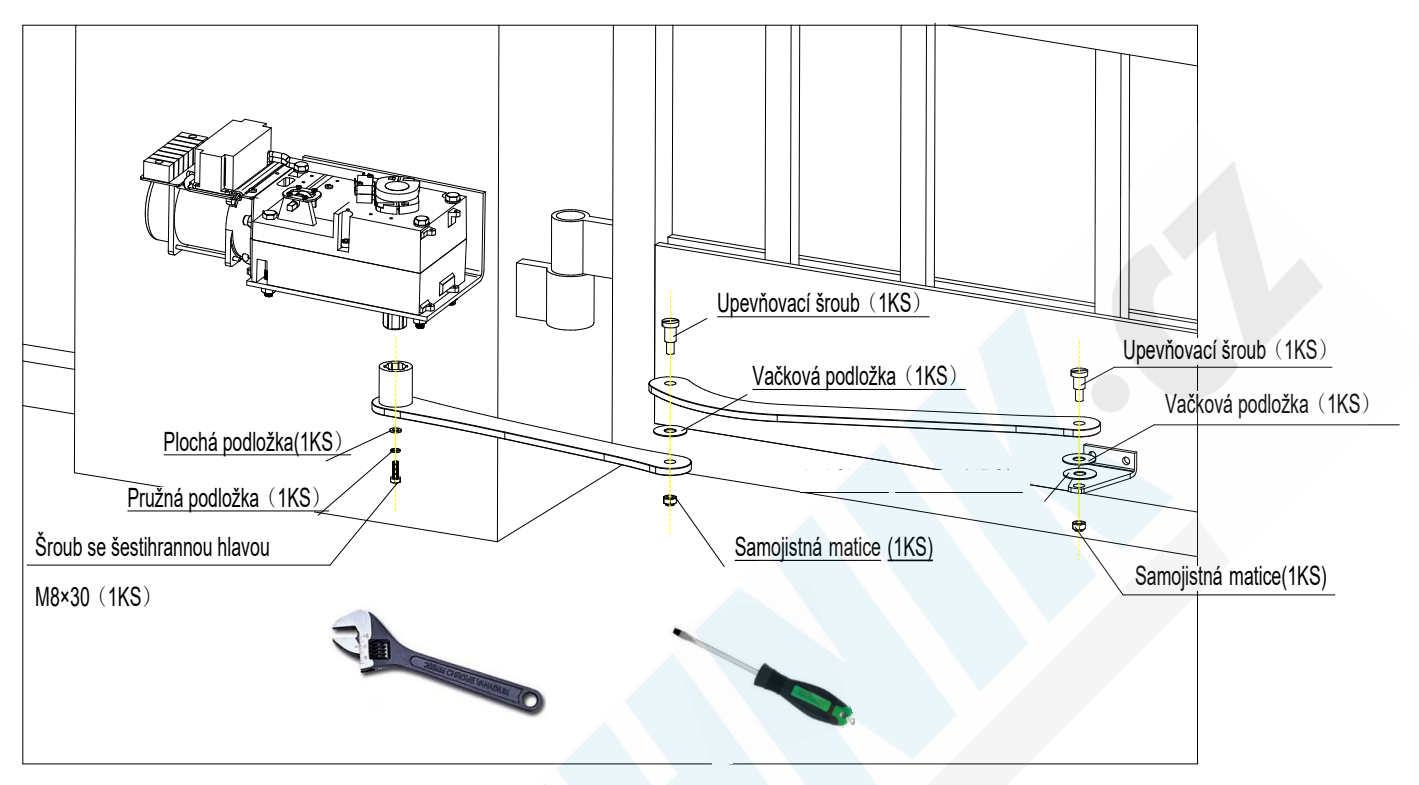

#### Obrázek 10

**Pozn:** Před upevněním použijte vodováhu, ujistěte se, že jsou rameno kliky a ojnice na vodorovné linii.

Před instalací prosím odemkněte dva hlavní motory pomocí uvolňovacího klíče. Způsob odblokování: pomocí uvolňovacího klíče otočte uvolňovací tyč proti směru hodinových ručiček (viz. obrázek 11), dokud se mechanismus neotočí zcela vpravo. Poté nasaďte kliku na výstupní hřídel (drážkovaný hřídel). Nyní lze klikou ramenem snadno otáček.

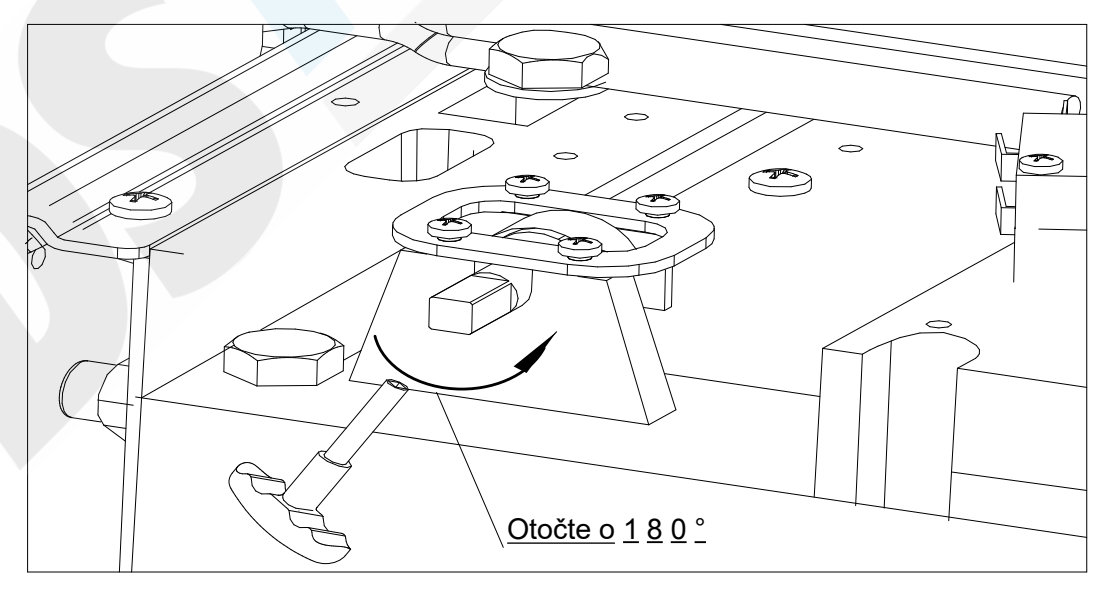

#### 4.3.6 Instalace předního montážního držáku

- a) Bránu nastavte do plně zavřené pozice;
- b) Udržujte rovinu instalace předního montážního držáku a dveří v dobrém stavu. Otočením kliky regulujete polohu předního montážního držáku. Pro měření E se doporučuje 600 <E <700 mm (na obrázku 12); mezitím označte střed montážního otvoru přední montážní konzoly na rámu brány;
- c) Dle vyznačené pozice vyvrtejte otvory na rámu brány pomocí elektrické ruční vrtačky nebo příslušného nářadí. Ujistěte se, že rozteč otvorů je 40 ± 0,5 mm;
- d) Upevněte přední montážní konzolu ke dveřím pomocí spojovacích prvků.

Poznámka: spojovací materiál by si měli zajistit sami uživatelé.

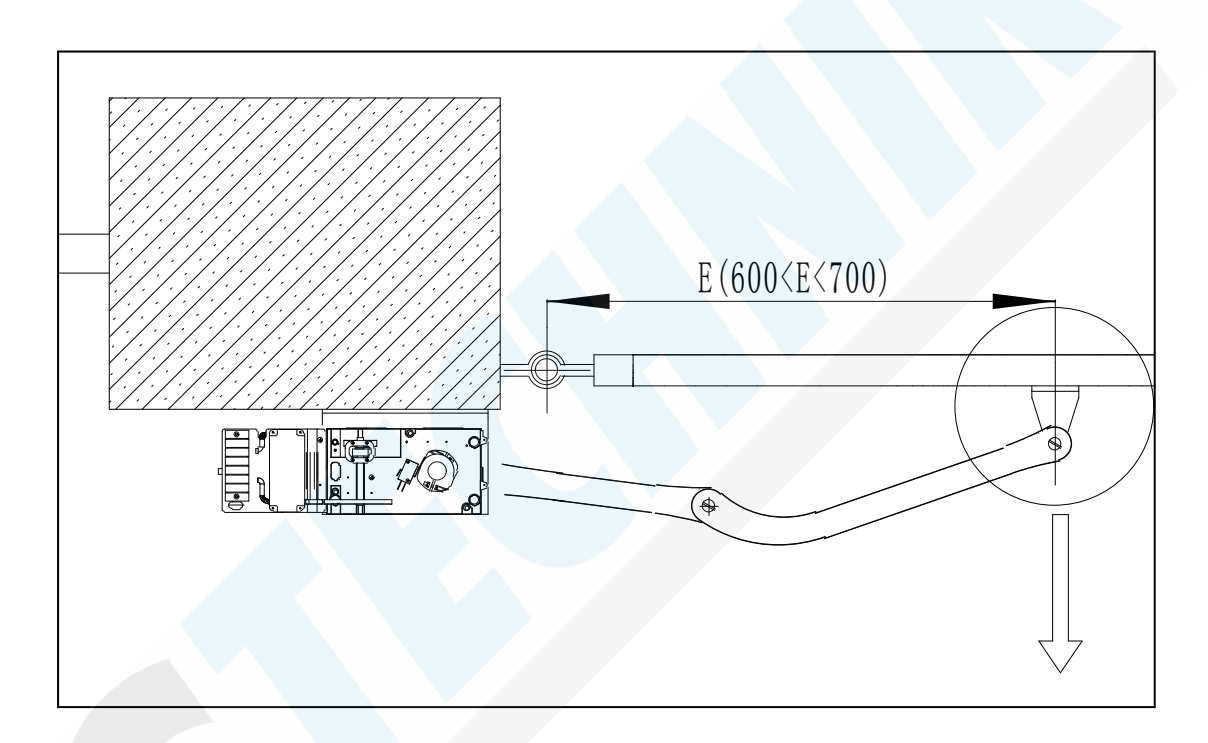

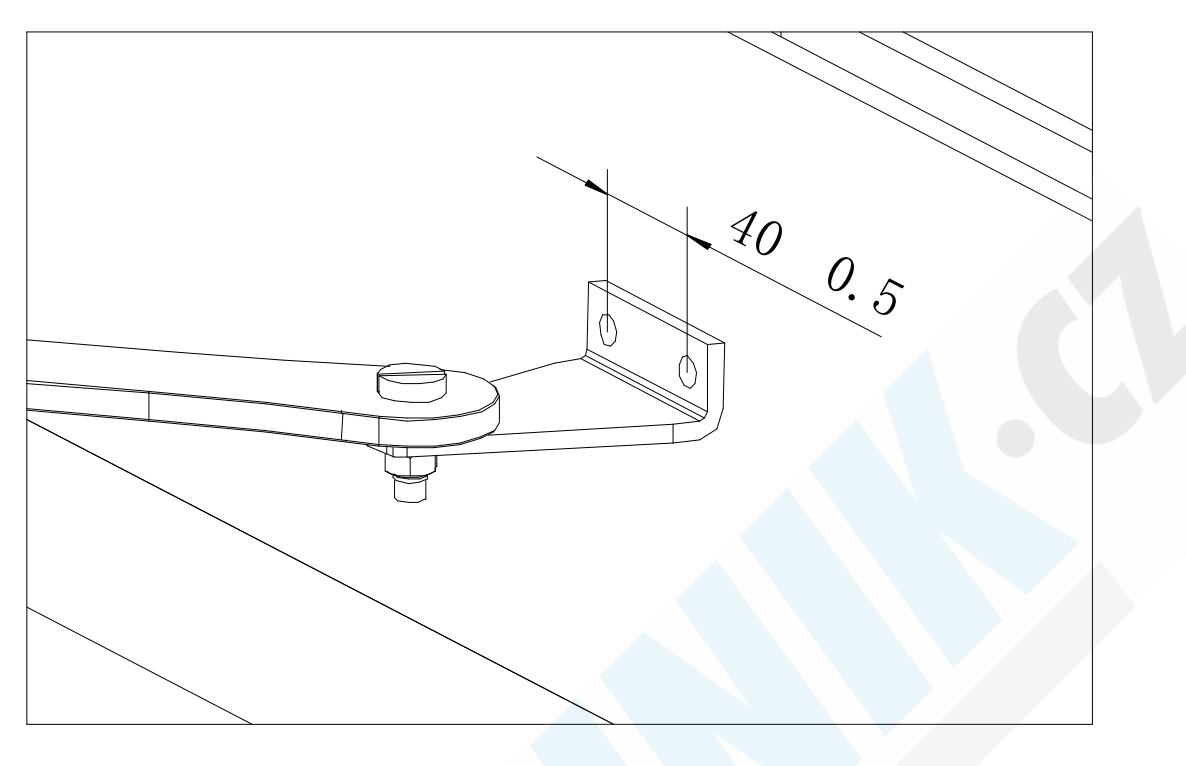

Obrázek 13

#### 4.3.7 Nastavení vačky koncového spínače

Instalační poloha vaček je znázorněna na obrázku 14. Upravte prosím podle následujících kroků:

a) Nastavte bránu do plně zavřené polohy. Uvolněte šrouby v obou vačkách pomocí šroubováku

a poté vyjměte vnější vačku 2;

- b) Otočte vačku 1 proti směru hodinových ručiček, aby se kontaktní bod mezi šrapnelem mikrospínače a vačkou pohyboval od menšímu průměru k tomu většímu; zastavte otáčení poté co dojde k sepnutí kontaktního bodu mikrospínače (ozve se cvaknutí); poté pomocí šroubování upevněte upevňovací šrouby vačky;
- c) Nastavte bránu do plně otevřené polohy a namontujte vačku 2. Otočte vačku 2 ve směru hodinových ručiček tak, aby se kontaktní bod šrapnelu mikrospínače a vačky pohyboval od malého průměru k většímu; zastavte otáčení poté co dojde k sepnutí kontaktního bodu mikrospínače (ozve se cvaknutí); poté utáhněte upevňovací šrouby vačky pomocí šroubováku. Poznámka: Po první regulaci polohy vaček prosím připojte příslušné obvody otvírače brány k napájení a proveďte kompletní provozní cyklus, abyste zkontrolovali, zda brána splňuje normu v plně otevřené nebo zcela zavřené poloze; pokud ne, bude nutné opakovaně upravit polohy vaček.

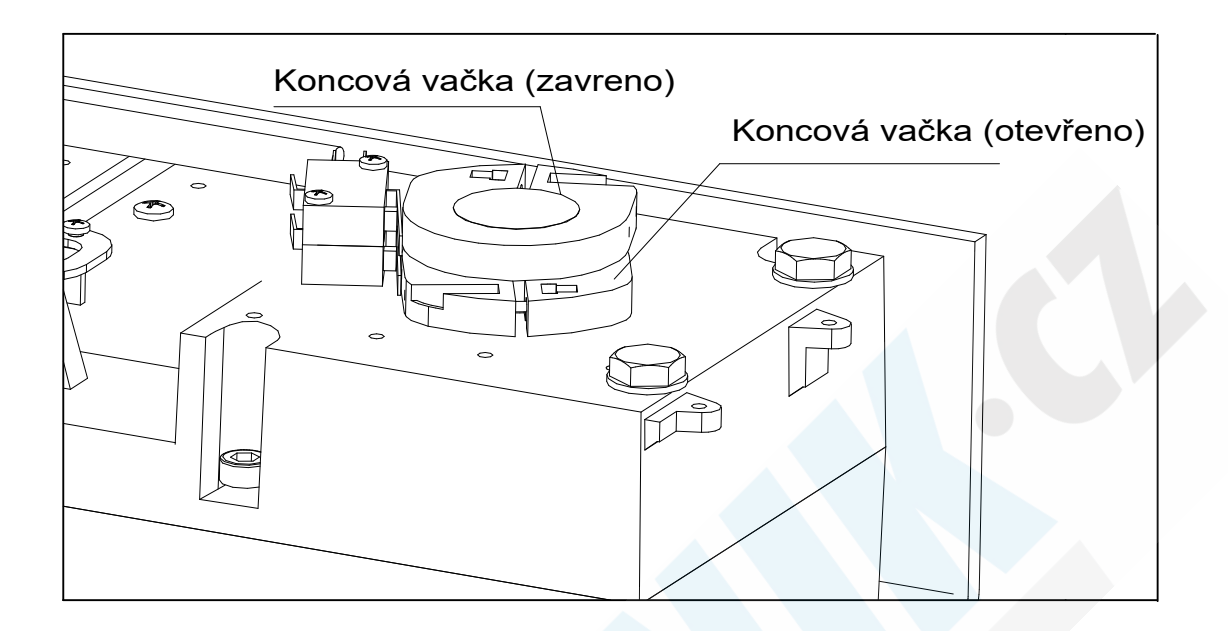

Obrázek 14

#### 4.3.8 Ruční ovládání

V případě výpadku proudu zasuňte dodaný uvolňovací klíč do uvolňovací tyče (jak je znázorněno na obrázku 15), otočte ji proti směru hodinových ručiček o 180 stupňů, poté lze bránu ručně otevírat nebo zavírat.

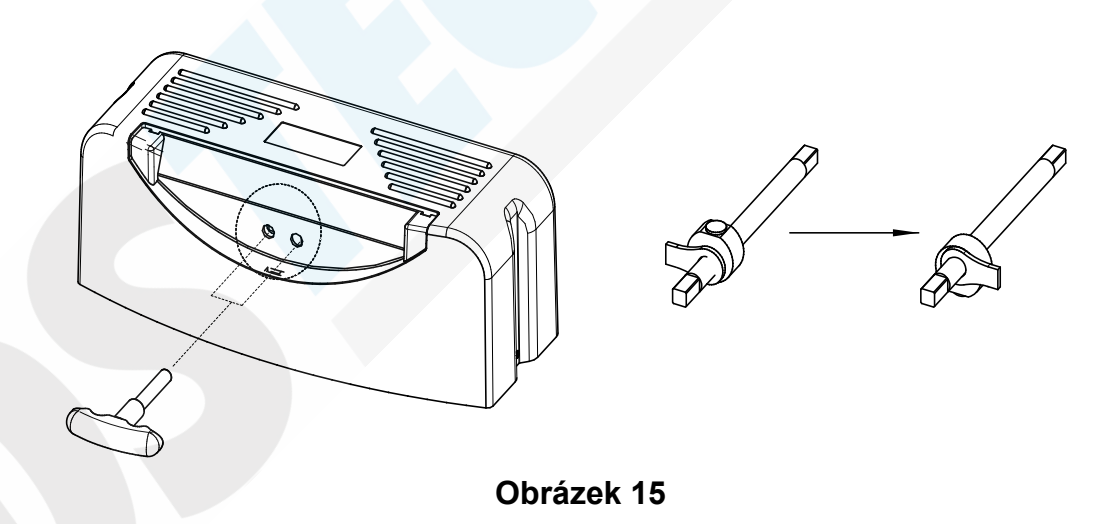

#### 4.3.9 Instalace boxu s řídící jednotkou

Obrys ovládací skříňky a velikost montážních otvorů jsou znázorněny na obrázku 16. Přidělejte jej na zeď podle velikosti montážního otvoru; Sejměte horní kryt a připevněte základnu (s ovládacím panelem) ovládací skříňky ke zdi. Instalační výška by měla být větší než 1,5 metru. Pokud je instalován venku, nezapomeňte provést vodotěsná opatření.

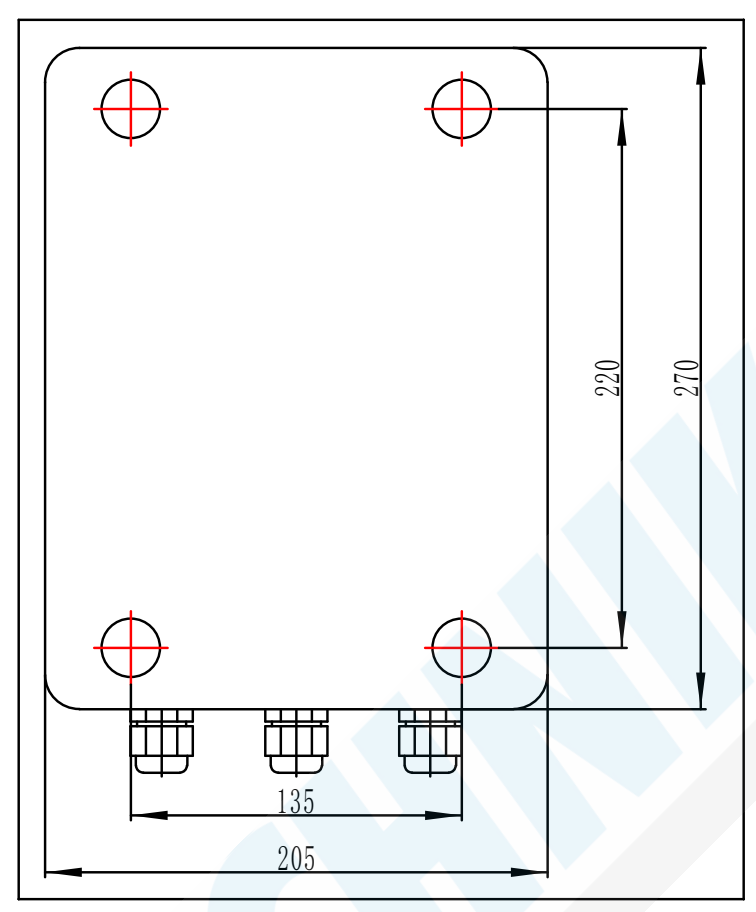

Obrázek 16

# 5. Instalace a programování řídící elektroniky

# 5.1 Zapojení

Zapojte levý a pravý motor podle schématu zobrazeného na obrázku 17. Způsob zapojení dalšího volitelného příslušenství najdete na obrázcích 18 až 21.

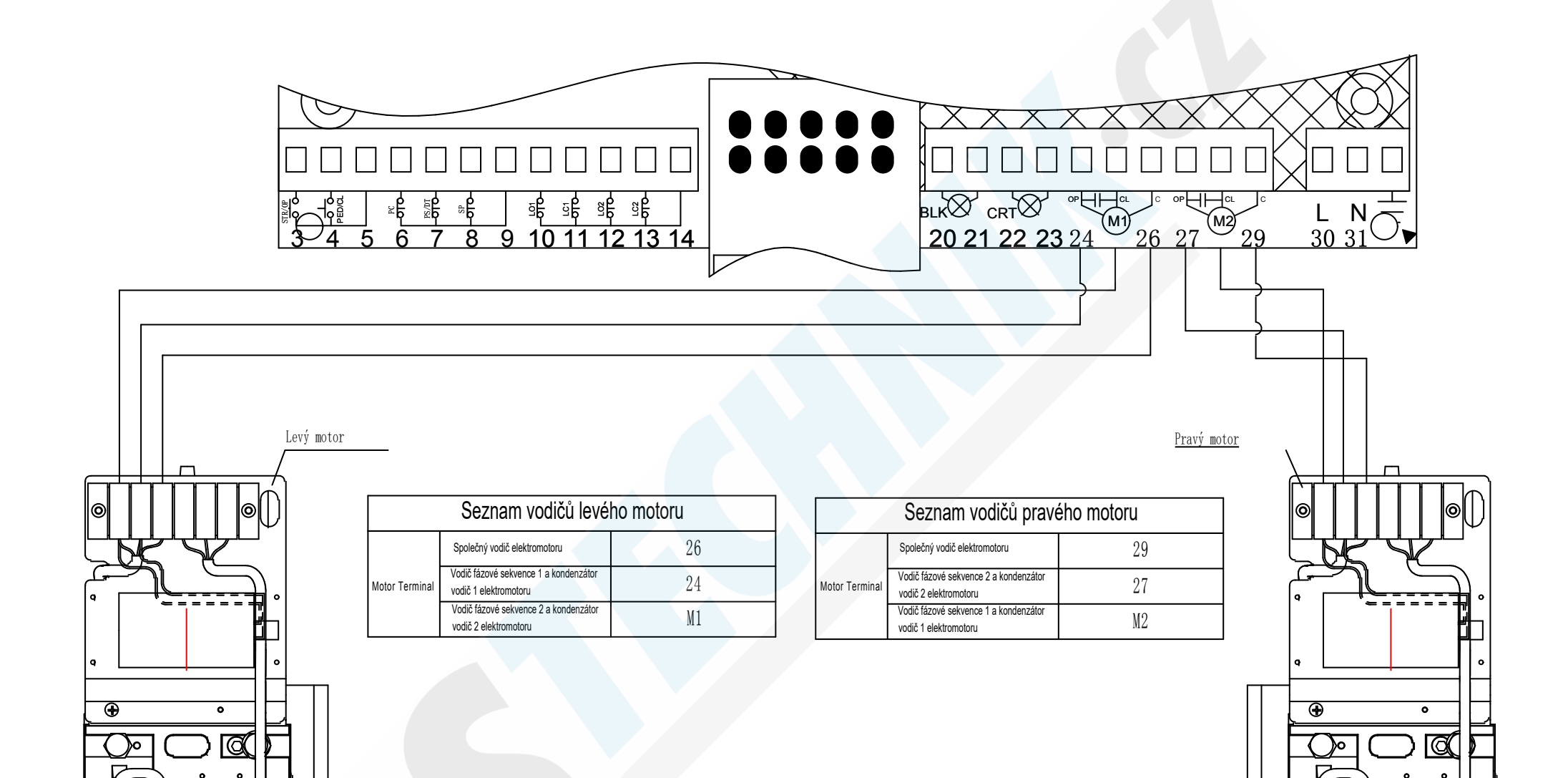

**Obrázek 17** Schéma zapojení motoru a řídící jednotky

# 5.2 Připojení příslušenství

#### 5.2.1 Fotobuňky (Volitelně, nejsou součástí)

**Funkce infračervené fotobuňky:** V procesu zavírání, když je infračervený paprsek senzoru v detekčním rozsahu přerušen osobami nebo předměty, brána se z bezpečnostních důvodů okamžitě otevře.

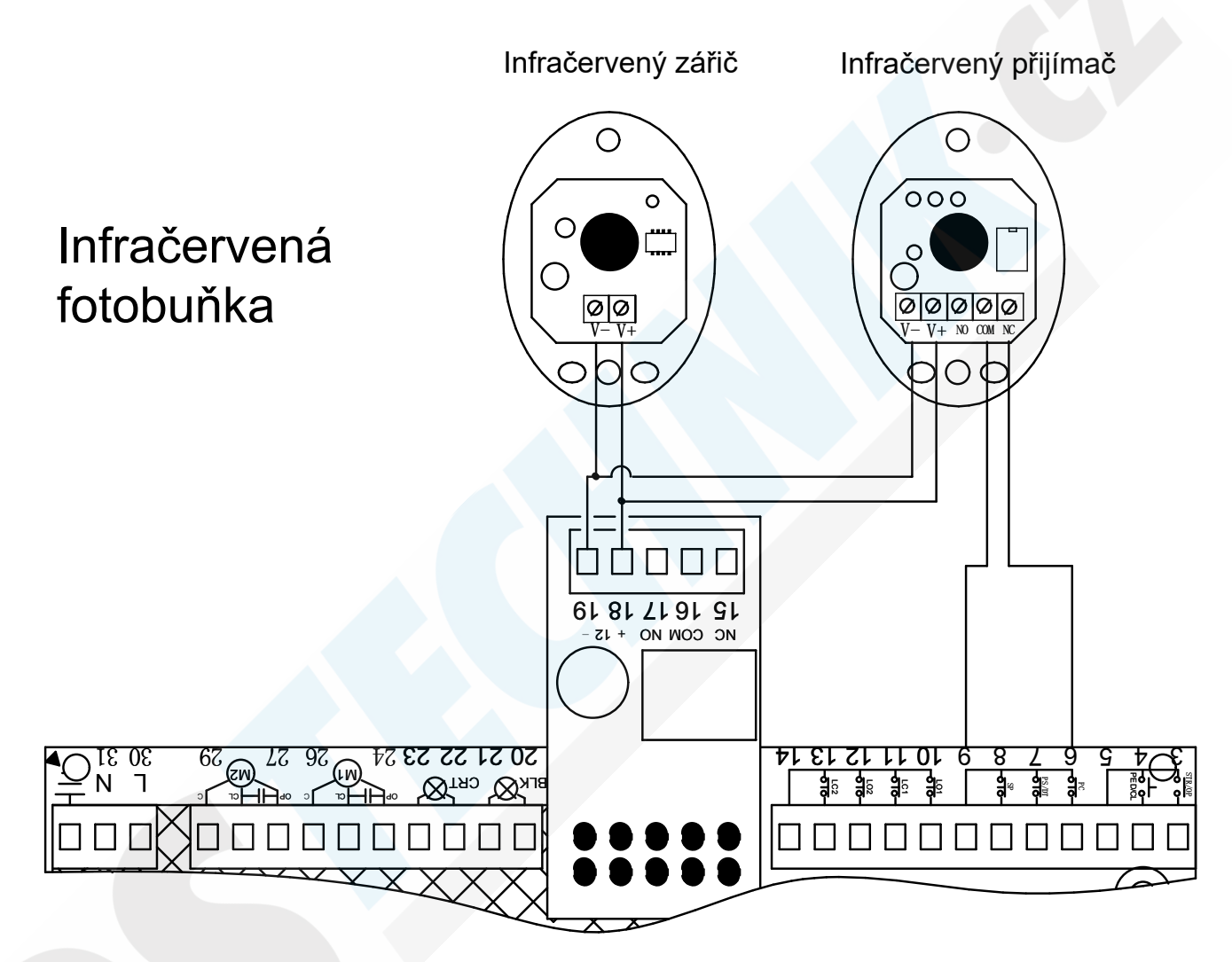

#### Obrázek 18 Schéma zapojení infračervených fotobuňek

Terminál pro infračervené fotobuňky na ovládacím panelu je ve stavu "Normálně zavřený"; Uživatelé se mohou rozhodnout zda-li chtějí či nechtějí instalovat infračervenou fotobuňku podle svých požadavků. Pokud je připojena infračervená fotobuňka, odpojte propojovací vodič PH EXCLUSION. Vzdálenost mezi přijímačem fotobuňky a vysílačem fotobuňky by měla být více než 2 metry, jinak by byla negativně ovlivněna indukce fotobuňky; Kromě toho je třeba pravidelně kontrolovat a čistit vnější kryt fotobuňky.

#### 5.2.2 Zapojení majáku, reflektoru a elektrického zámku (volitelně, není součástí)

Elektrický zámek musí být namontován na bráně ovládané hlavním motorem 2.

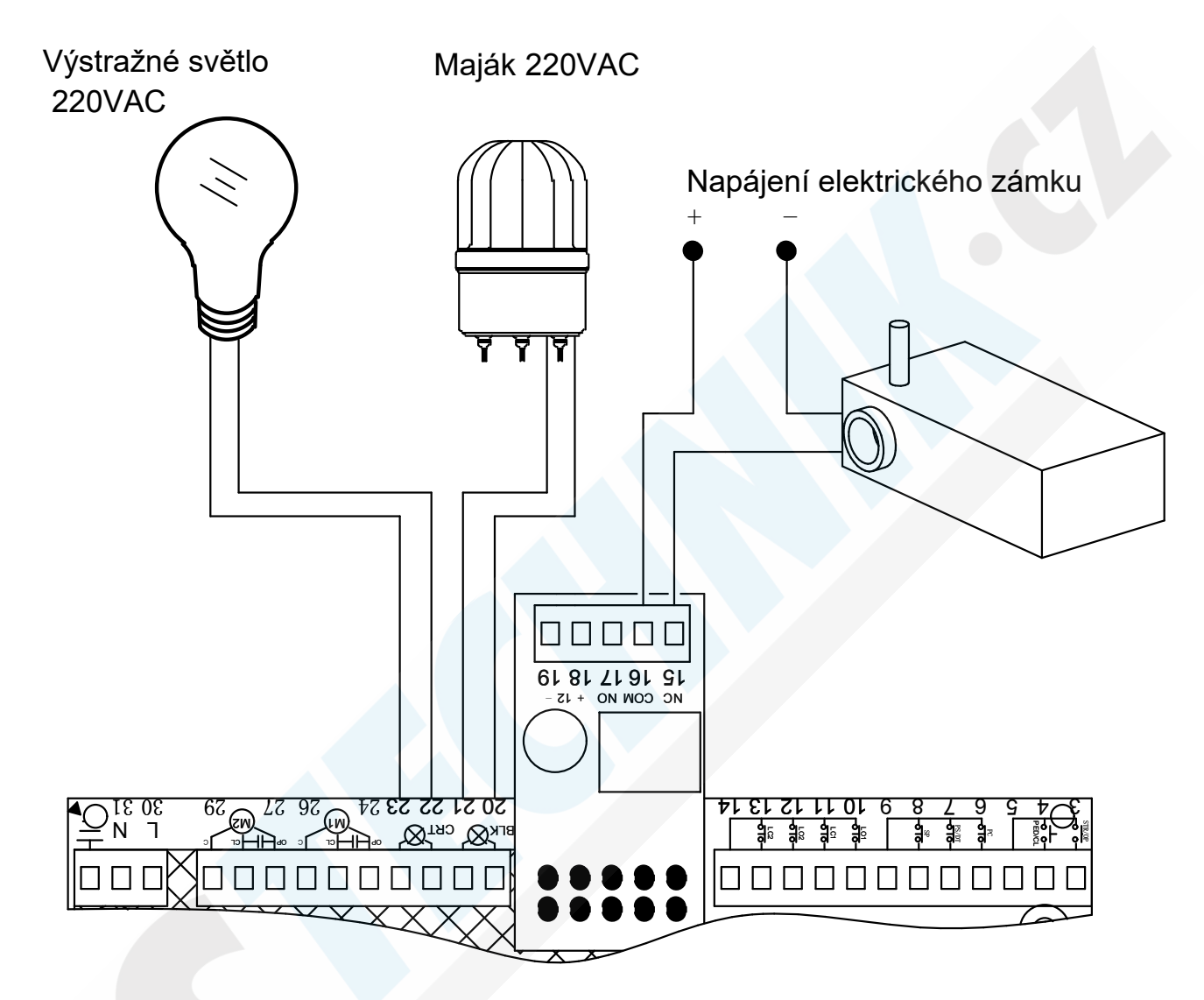

Obrázek 19

#### 5.2.3 Externí ovládací panel (Volitelné, není součástí)

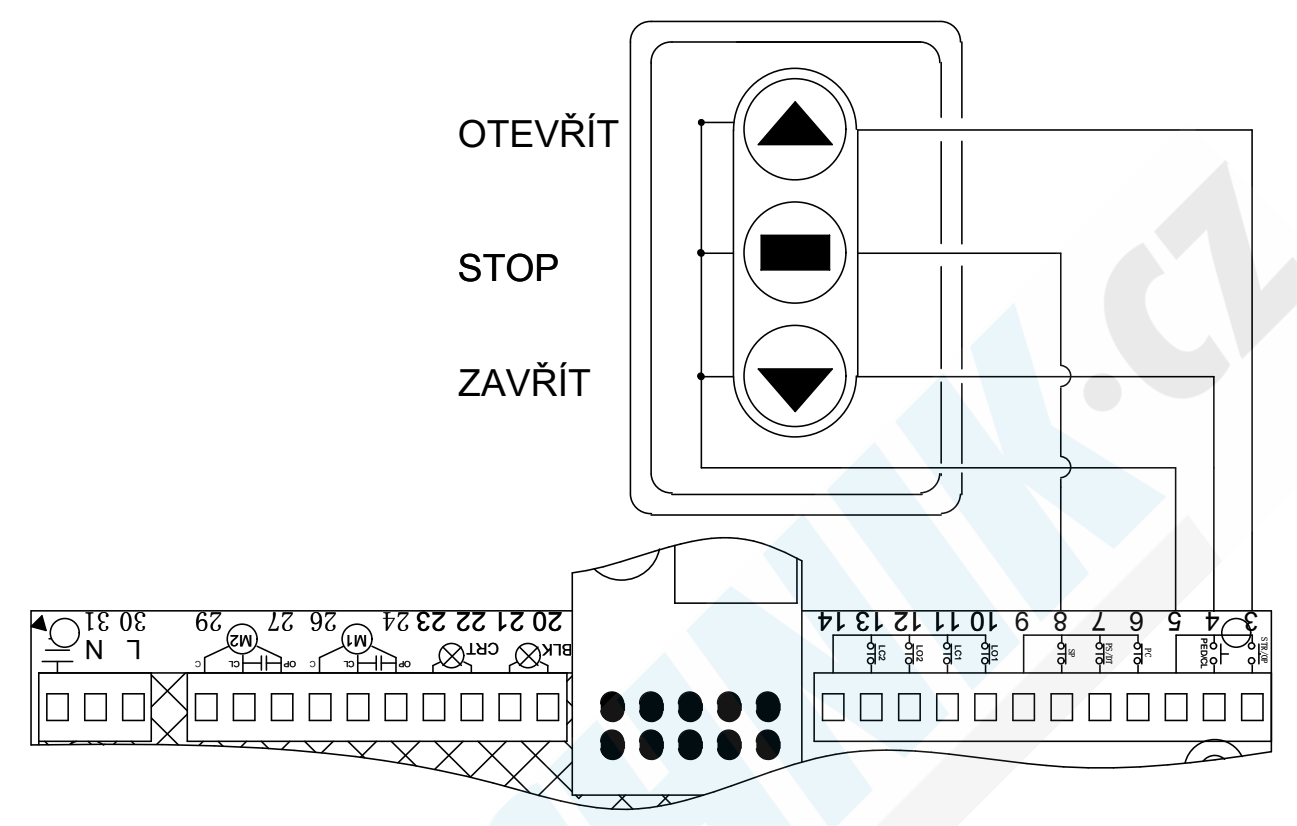

Obrázek 20 Schéma zapojení externího ovládacího panelu (třítlačítkový režim)

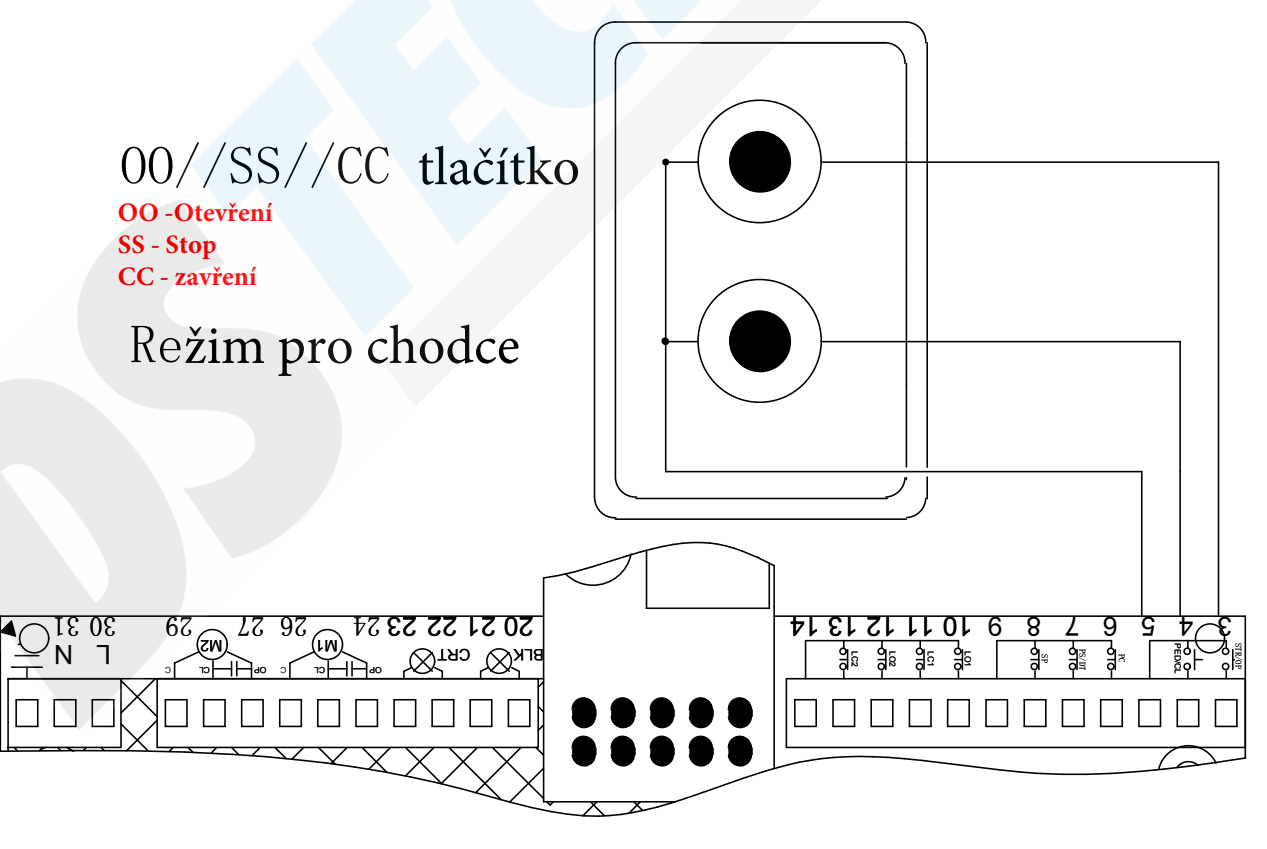

Obrázek 21 Schéma zapojení externího ovládacího panelu (jednotlačítkový režim)

#### 5.3 Popis řídící elektroniky

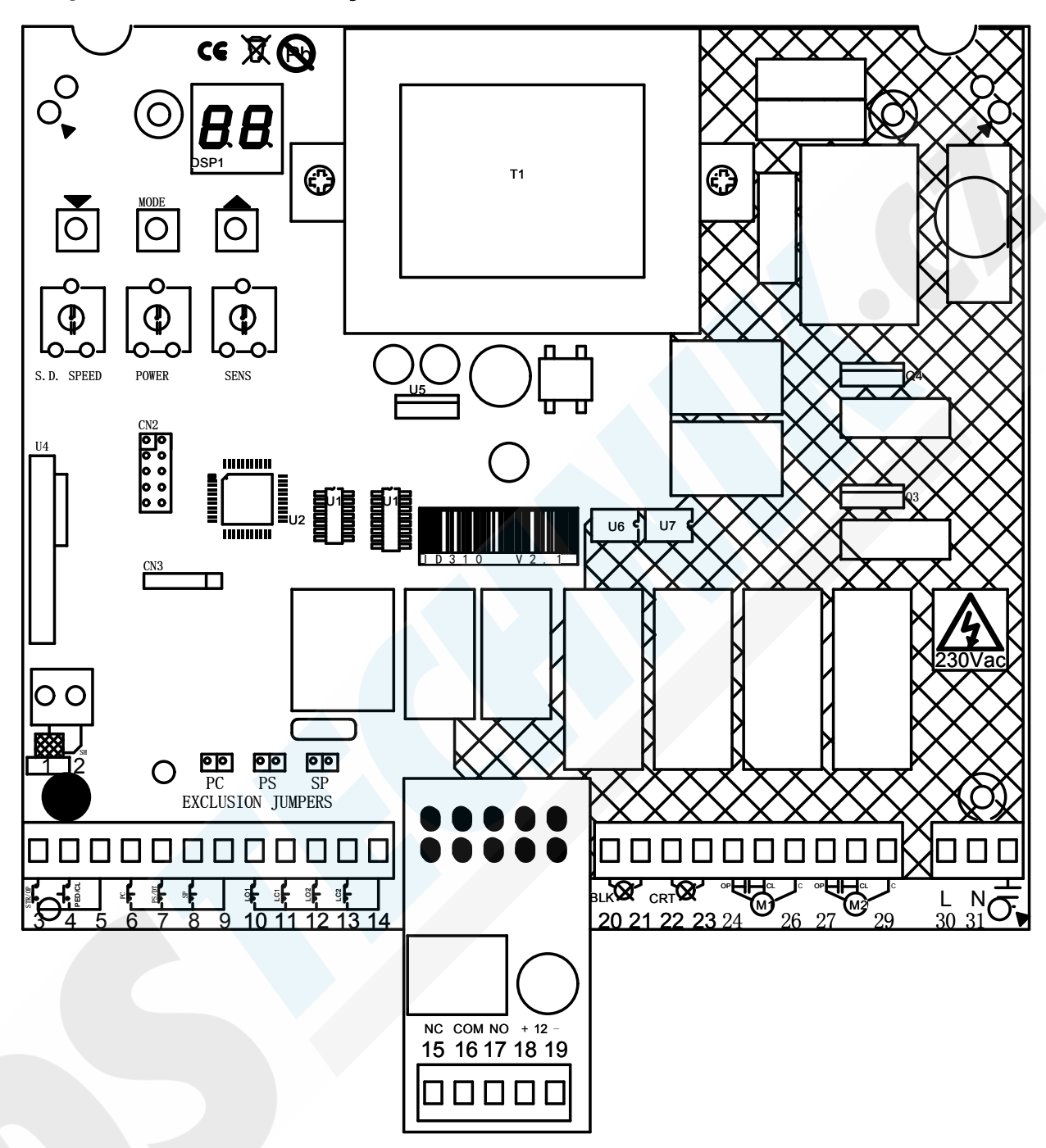

#### Obrázek 22 Vzhled řídící elektroniky

Přijímací anténa: 1. Napájení antény, 2. Uzemnění antény

Externí ovládací panel (třítlačítkový režim): 3. Tlačítko pro otevření (N.O.), 4. Tlačítko pro zavření

(N.O), 8. Stop tlačítko (N.O), 5. Společný terminál (COM)

**Externí ovládací panel** (jednotlačítkový režim): 3 Jedno tlačítko (N.O.), 4 Tlačítko pro chodce

(N.O.), 5. Společný terminál (COM)

Infračervené bezpečnostní zařízení: 6 Vstup infra.signálů (N.C.), 7 Společný terminál (COM)

#### Koncový spínač motorů(žádné zapojení, pokud má motor svůj vlastní koncový spínač): 10.

OTEVŘENÍ koncového spínače motoru 1, 11. ZAVŘENÍ koncového spínače motoru 1, 12.

OTEVŘENÍ koncového spínače motoru 2, 13. ZAVŘENÍ koncového spínače motoru 2, 14. Společný terminál (COM)

Výstupní výkon: Výstupní napětí 24VAC 16-17 ;Výstupní napětí 12VDC 18 ;Kladný pól 19 Záporný pól

**Externí příslušenství:** 15-16. Elektrický zámek (12 VAC), 20-21. Výstražné světlo, maják (220 VAC), 22-23. Reflektor (220 VAC)

#### Zapojení motorů:

**M1 Terminál:** (24 25 26) OP motor 1 otevírací kontakt, CL motor 1 zavírací kontakt, C motor 1 společný kontakt (COM)

**M2 Terminál: (27 28 29)** OP motor 2 otevírací kontakt, CL motor 2 zavírací kontakt, C motor 2 společný kontakt (COM)

Vstupní výkon: 30-31. Vstupní výkon (220 VAC), 32 Ochrana uzemnění

#### Nastavovací knoflík:

S.D (SPEED) Rychlost: Regulační knoflík zpomalení (pro maximum otáčejte po směru hodinových ručiček)

(POWER)VÝKON: Knoflík pro nastavení výkonu motoru (pro maximum otáčejte po směru

hodinových ručiček a výkon dosáhne maxima 2 sekundy před spuštěním motoru)

(SENS)CITLIVOST: citlivost nastavovacího knoflíku (pro maximum otáčejte po směru hodinových ručiček)

#### Tlačítka pro nastavení:

 $\triangle$ : Page up - NAHORU

 $\bigtriangledown$ : Page down - DOLU

MODE: Confirm - REŽIM: POTVRDIT

#### Svorka (jumper):

J1 Svorka pro vyloučení fotobuněk

J2 Svorka pro vyloučení funkce STOP u fotobuněk

J3 Svorka pro vyloučení STOP

# 5.4 Displej

| Č. | Zobrazení | Status                                                      | Popis                                                                                                    |
|----|-----------|-------------------------------------------------------------|----------------------------------------------------------------------------------------------------|
| 1  | SE        | Po zobrazení této hodnoty<br>přepínáte mezi 3 nebo 4 stavem | Je spuštěn režim START                                                                                            |
| 2  | Pd        | Po zobrazení této hodnoty<br>přepínáte mezi 3 nebo 4 stavem | Je spuštěn režim pro chodce                                                                                       |
| 3  | ٥P        | Bliká                                                       | Otevírání                                                                                                    |
| 4  | cL        | Bliká                                                       | Zavírání                                                                                                    |
| 5  | Pc        | Svítí                                                       | Odpojená fotobuňka nebo byla odstraněna svorka<br>PC, když je v NC (zavírání) stavu.                              |
| 6  | PS        | Svítí                                                       | Byl stisknuto fotostop tlač. nebo odstraněna svorka fotobuněk.                                                    |
| 7  | dŁ        | Svítí                                                       | Fotobuňka byla odpojena nebo připojena ke svorce počítače, když je ve stavu NE.                                   |
| 8  |           | Svítí na levé straně                                        | Motor 1 se nachází na místě pro otevření                                                                          |
| 9  |           | Svítí na levé straně                                        | Motor 1 se nachází na místě pro zavření                                                                           |
| 10 | -         | Svítí na levé straně                                        | Motor 1 se zastavil, aniž by pokračova do polohy koncového spínače, nebo dokonce bez instalace koncového spínače. |
| 11 |           | Svítí na pravé straně                                       | Motor 2 se nachází na místě pro otevření                                                                          |
| 12 |           | Svítí na pravé straně                                       | Motor 2 se nachází na místě pro zavření                                                                           |
| 13 | -         | Svítí na pravé straně                                       | Motor 2 se zastavil, aniž by pokračova do polohy koncového spínače, nebo dokonce bez instalace koncového spínače. |

#### Tabulka 1 Zobrazení digitálních hodnot

## 5.5 Rychlé nastavení (zvolte režim nastavení podle instalace)

#### a) Instalované koncové spínače (továrně nastaveno)

#### Přenastavení:

Když je motor odpojení a brána je úplně zavřená, upravte polohu koncové vačky 2 (zavřeno) do polohy spouštění koncového spínače zavírání brány, dokud není brána úplně otevřená; poté nastavte koncovou vačku 1 (otevřeno) do polohy spouštění koncového spínače otevřené brány, způsob nastavení viz 4.3.7. Po nastavení obou bran zcela otevřete brány a zavřete až do sepnutí koncových spínačů.

#### Nastavení pojezdu:

Stiskněte tlačítko TS1 dokud se na displeji nezobrazí **H**<sub>L</sub>; brána ovládaná motorem 1 se zavírá, stejně tak brána ovládaná motorem 2, obě se zastaví, dokud se brány nedostanou do poloh spouštějících koncové spínače pro zavření brány. Když jsou obě brány zavřené, nastavení pojezdu je dokončeno.

#### Nastavení limitu:

Pokud po nastavení pojezdu nelze křídlo brány úplně zavřít, upravte prosím příslušné mezní vačky.

#### b) Neinstalované koncové spínače

Poté, co se obě brány zcela otevřely, odpojte motor a poté uzavřete mechanismus pro uvolnění. Stiskněte TS1 dokud se na displeji nezobrazí

Brána ovládaná motorem 1 se začíná zavírat, stejně tak brána ovládaná motorem 2. Jakmile je brána ovládaná motorem 1 uzavřena na místě, stiskněte TS2 a motor 1 se zastaví; jakmile je brána ovládaná motorem 2 uzavřena na místě, stiskněte TS2 a nastavení pojezdu je dokončeno.

#### 5.6 Dálkové ovládání

#### 5.6.1 Rychlé učení dálkového ovladače

Proces rychlého účení: V počátečním stavu displeje nastavení můžete stisknout tlačítko abla

dokud se nezobrazí ,nyní 1x stiskněte tlačítko dálkového ovladače . Jakmile se na displeji zobrazí číslice dálkového ovladače , je tímto ovladač naučen do řídící jednotky

#### 5.6.2 Inteligentní učení dálkového ovladače

Pro případ, že chcete naučit ovladač do jednotky bez nutnosti otevírání skříně řídící jednotky.

Tato řídící jednotka je vybavena funkcí automatického učení dálkového ovládání. Měly by však být splněny následující podmínky:

 Ujistěte se, že pro přidání nového ovladače používáte původní originální ovladač(byl již naučen do jednotky). Pokud není ovladač naučený přejděte do Základního Menu Nastavení - a proveďte učení dálkového ovladače

2) Tímto získáte funkci automatického učení dálkového ovládání.

Nový dálkový ovladač a originální ovladač mají stejné funkce. (Pokud původní dálkový ovladač

může ovládat současně dvě elektrická zařízení, může to umět i nový ovladač).

#### Instrukce:

Stiskněte tlačítko na novém dálkovém ovladači třikrát nepřetržitě s každým intervalem nejméně 2 sekundy. Po 2 sekundách stiskněte tlačítko na původním (naučeném ovladačem) dálkovém ovladači třikrát nepřetržitě a s každým intervalem nejméně 2 sekundy. Když se nový úspěšně naučí, kontrolka alarmu (pokud je k dispozici) jednou blikne

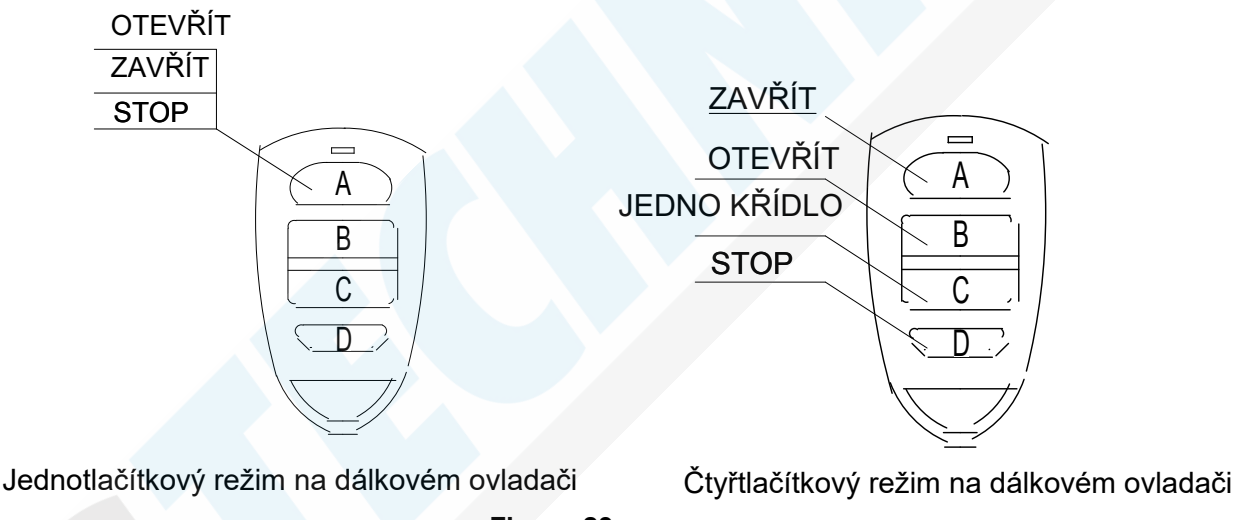

#### Figure 23

# 5.7 Nastavení

#### 5.7.1 Základní nastavení

V režimu pohotovosti stiskněte 1x TS2. (Pokud do dvou minut po vstupu do nabídky neproběhne žádná operace, systém se vrátí do normálního provozního režimu)

| Displej        | Funkce                                                                                                    | Továrně |
|----------------|----------------------------------------------------------------------------------------------------|---------|
| Provozní režim | Režim krok-za-krokem: dálkové ovládání v režimu jednoho tlačítka, ovládání otevírání / zavírání / zastavení se ovládá jedním tlačítkem na dálkovém ovládání. STR (terminál 3) ovládá otevírání/zavírání/stop. |         |

| Displej                            | Funkce                                                                                                    | Továrně |
|------------------------------------|----------------------------------------------------------------------------------------------------|---------|
|                                    | PED - chodec (terminál 4) jednotlačítkový režim pro chodce<br>Automatický režim: dálkové ovládání v<br>jednotlačítkovém režimu, otevírání/zavírání/stop jsou<br>ovládány pouze jedním tlačítkem, funkce automatického<br>zavírání je aktivní. STR (terminál 3) ovládá otevírání/<br>zavírání/stop. PED (terminál 4) slouží pro jednotlačítkové<br>ovládání pro chodce                                                                                                    |         |
|                                    | Režim pro bytové jednotky: při stisknutí tlačítka<br>dálkového ovládání se motor při otevírání nezastaví. Při<br>stisknutí tlačítka dálkového ovládání během zavírání začne<br>motor okamžitě bránu otevírat. Aktivace funkce<br>automatického zavírání se aplikuje v místech s častým<br>provozem. otevírání/zavírání/stop pomocí jednoho tlačítka<br>na dálkovém ovladači.STR (terminál 3) ovládá otevírání/<br>zavírání/stop. PED (terminál 4) slouží pro jednotlačítkové<br>ovládání pro chodce |         |
|                                    | Režim tlačítka pro zavírání: OP (terminál 3) je<br>tlačítko pro otevření, CL (terminál 4) je tlačítko pro zavírání,<br>STP (terminál 8) je tlačítko STOP. Funkce automatického<br>zavírání je aktivní.<br>EXI (ukončení nastavení)                                                                                                    |         |
| Management<br>of Remote<br>Control | <ul> <li>Současné ovládání 2 motorů.</li> <li>Ovládání pouze 1 motoru (motor 2).</li> <li>Ovládání světla</li> <li>Odstranění naučeného dálkového ovládání.</li> <li>Odstranění naučeného očíslovaného dálkového ovládání</li> <li>Odstranění všech dálkových ovladačů</li> <li>Exit. (Ukončení nastavení)</li> <li>Pokud se nacházíte v tomto menu, můžete jej ovládat přímo pomocí tlačítek na naučeném dálkovém ovladači.</li> </ul>                                                             |         |

| Display | Function                                                                                                    | Default |
|---------|----------------------------------------------------------------------------------------------------|---------|
|         | Na displeji se zobrazí hodnota korespondující s číslem ,<br>dálkového ovladače)<br>Odstranění naučeného ovladače: Pokud je na displeji |         |
|         | zobrazeno 🗖 🗖 stiskněte tlačítko na dálkovém ovladači                                                                                  |         |
|         | který chcete odstranit.                                                                                                    |         |
|         | Odstranění dálkového ovladače dle přiřazeného čísla:                                                                                   |         |
|         | Jakmile se na displeji zobrazí 🖵 🞵 stiskněte TS2, zobrazí se                                                                           |         |
|         | , stiskněte TS1、TS3 pro výběr čísla(1-40) dálkového<br>ovladače, který si přejete odstranit, stiskněte TS2                             |         |
|         | opětovně, zobrazí se 🖬 🖡, dálkový ovladač byl odstraněn.                                                                               |         |
|         | Odstranění všech dálkových ovladačů: Když se zobrazí                                                                                   |         |
|         | stiskněte TS2, zobrazí se مطلح, stiskněte TS1,                                                                                         |         |
|         | zobrazí se 🗄 🖕 stiskněte TS2 opět, zobrazí se 🛛 🗖 🛱                                                                                    |         |
|         | Všechny dálkové ovladače byli odstraněny.                                                                                              |         |
|         | Poznámka: Dálkové ovládání v režimu jednoho tlačítka:                                                                                  |         |
|         | naučená funkce každého tlačítka se liší, stejně tak bude i                                                                             |         |
|         | její číslo. Při mazání naučeného nebo očíslovaného                                                                                     |         |
|         | dalkoveho ovladače bude smazáno pouze jedno tlačítko.                                                                                  |         |

| Display                       | Function                                                                                                    | Default |
|-------------------------------|----------------------------------------------------------------------------------------------------|---------|
| Nastavení dráhy               | Režim rychlého nastavení (dle 5.7)<br>Režim ručního nastavení (pomocí jednoho<br>ovladače, který byl naučený do řídící jednotky).<br>Nastavení: Nejprve ručně zavřete bránu. Stiskněte<br>potvrzovací tlačítko TS2<br>na displeji se zobrazí<br>m ; dva motory se otevíraj<br>zpomaleně, rychlost lze mezitím nastavit pomocí TR1<br>Když je brána zcela otevřená, stiskněte TS2, oba motory<br>se zastaví ve stejný čas.<br>Na displeji se zobrazí<br>Na displeji se zobrazí<br>Na displeji se zobrazí<br>Na displeji se zobrazí<br>Na displeji se zobrazí<br>Na displeji se zobrazí<br>Na displeji se zobrazí<br>Na displeji se zobrazí<br>Na displeji se zobrazí<br>Na displeji se zobrazí<br>Na displeji se zobrazí<br>TS2 1x, motor 2 se začne zavírat; 1x stiskněte TS2, motor 2<br>redukuje svojí rychlost; 1x stiskněte TS2 motor 1<br>redukuje svojí rychlost; 1x stiskněte TS2 motor 1<br>pracovat; stiskněte 1x TS2 motor 2 přestane pracovat<br>Tímto je nastavení kompletní. |         |
| Čas automatického<br>zavírání | Pro nastavení 0 až 99 sekund podle požadavků. (Pouze<br>funkce automatického zavření v základním nastavení<br>nabídky — Provozní režim je povolen, doba<br>automatického zavření je platná) Stisknutím TS1 nebo<br>TS3 upravte čas automatického zavření.<br>Stisknutím TS2 uložte a ukončete.                                                                                                    |         |
| Manuální<br>provoz            | <ul> <li>Brána otevřena pomocí motoru 1</li> <li>Brána zavřena pomocí motoru 1.</li> <li>Brána otevřena pomocí motoru 2.</li> <li>Brána zavřena pomocí motoru 2</li> <li>Vyberte odpovídající položku, stiskněte a podržte TS2 pro realizaci funkce ručního otevírání nebo zavírání brány; Jakmile je TS2 uvolněn, motor přestane fungovat.</li> <li>* Použitelné pro otvírače brány bez odblokování zařízení.</li> </ul>                                                                                                    |         |

#### 5.7.2 Rozšířená nastavení

V pohotovostním režimu stiskněte a podržte TS2, dokud se nezobrazí **E S** (Pokud do dvou minut po vstupu do nabídky neproběhne žádná operace, systém se vrátí do normálního provozního režimu) Tabulka 2 Nastavení

| Displej                                   | Funkce                                                                                             | Továrně |
|-------------------------------------------|----------------------------------------------------------------------------------------------------|---------|
| <b>E A</b><br>Čas práce                   | Čas práce motoru 1 (továrně je 30 sekund)                                                          |         |
|                                           | 5 Doba zpomalení motoru 1(továrně je 20 sekund)                                                    |         |
|                                           | ÈÈ Čas práce motoru 2 (továrně je 30 sekund)                                                       |         |
|                                           | 52 Doba zpomalení motoru 2 (továrně je 20 sekund)                                                  |         |
|                                           | továrně je 2 sekundy)                                                                              |         |
|                                           | Doba zpoždění motoru 2 při zavření brány (továrně je 2 sekundy)                                    |         |
|                                           | Čas práce majáčku (továrně je 120 sekund)                                                          |         |
|                                           | Čas práce elektrického zámku (továrně je 2 sekundy)                                                |         |
|                                           | EH Exit                                                                                            |         |
|                                           | Stisknutím TS1 a TS3 vyberte položky, které je třeba                                               |         |
|                                           | parametrů; Poté stiskněte TS1 nebo TS3 pro změnu času;<br>Dalším stisknutím TS2 uložte a ukončete. |         |
| <b>EE</b><br>Režim jedno-<br>křídlé brány | Yes - Ano                                                                                          |         |
|                                           |                                                                                                    | ľ       |
|                                           |                                                                                                    |         |
|                                           | Exit - Ukončit                                                                                     |         |
|                                           | Stisknete 151 nebo 153 pro vyber.<br>Stiskněte TS2 pro uložení a ukončení                          |         |

| Displej                                       | Funkce                                                                                                    | Továrně |
|-----------------------------------------------|----------------------------------------------------------------------------------------------------|---------|
| Reset<br>do továrního<br>nastavení            | <ul> <li>Yes - Ano</li> <li>No - Ne</li> <li>Exit - Ukončit</li> <li>Stiskněte TS1 nebo TS3 pro výběr.</li> <li>Stiskněte TS2 pro uložení a ukončení.</li> </ul>                                                                                                    | nÈ      |
| Odpojení<br>zablokovaného<br>rotoru           | <ul> <li>Yes - Ano</li> <li>No - Ne</li> <li>Exit - Ukončit</li> <li>Stiskněte TS1 nebo TS3 pro výběr.</li> <li>Stiskněte TS2 pro uložení a ukončení.</li> <li>* Tato funkce je použitelná pro otvírače brány s<br/>odpojovacím zařízením. Usnadňuje uchopení.</li> </ul>             | nE      |
| Automatické<br>učení<br>dálkového<br>ovládání | <ul> <li>Yes - Ano</li> <li>No - Ne</li> <li>Exit - Ukončit</li> <li>Stiskněte TS1 nebo TS3 pro výběr.</li> <li>Stiskněte TS2 pro uložení a ukončení.</li> </ul>                                                                                                    | 45      |
| Zámek pro<br>zpětný chod                      | <ul> <li>Yes -Ano</li> <li>No -Ne</li> <li>Exit - Ukončit</li> <li>Stiskněte TS1 nebo TS3 pro výběr.</li> <li>Stiskněte TS2 pro uložení a ukončení</li> <li>* Tuto funkci lze použít u dveří s instalovaným elektrickým zámkem. Usnadňuje odemykání během otevírání brány.</li> </ul> | ΠÈ      |
| <b>55</b><br>Lehný<br>start                   | Yes - ANo<br>No - Ne<br>EXI - Ukončit                                                                                                    | nĿ      |

| Displej                        | Funkce                                                                                                    | Továrně |
|--------------------------------|----------------------------------------------------------------------------------------------------|---------|
|                                | Stiskněte TS1 nebo TS3 pro výběr.<br>Stiskněte TS2 pro uložení a ukončení.                                                                                                    |         |
|                                | Koncový spínač N.C.                                                                                                    |         |
|                                | Koncový spínač N.O.                                                                                                    |         |
| Koncový spínač                 | EH Exit                                                                                                    |         |
|                                | HS Yes                                                                                                    |         |
|                                | ne No                                                                                                    |         |
| Koncový<br>spínač řady         | EXIT<br>Stielenžte TS1 nebe TS2 nre ur/hžr                                                                                                    |         |
| motorů                         | Stiskněte TS2 pro uložení a ukončení.                                                                                                    |         |
| Přepínač<br>režimu             | Režim jednoho tlačítka:<br>V tomto režimu by se tlačítka každého dálkového ovládání<br>měla postupně naučit v nabídce učení dálkového ovládání.<br>Režim čtyř tlačítek:<br>V tomto režimu je funkce každého tlačítka na dálkovém |         |
| ovládání                       | ovládání již dána. Jsou naučena všechna 4 tlačítka.                                                                                                    |         |
|                                | 35 Konstantní výstupní napětí během zavírání brány                                                                                                    |         |
| Režim<br>elektrického<br>zámku | Okamžité výstupní napětí jako u otevření dveří                                                                                                    |         |
| 57                             | RE NC                                                                                                    |         |
| Režim Stop                     | NO NO                                                                                                    |         |
| SE                             |                                                                                                    |         |
| Režim                          |                                                                                                    |         |
| totobuněk                      | Nedostupné (prosím nenastavujte)                                                                                                    |         |

| Displej            | Funkce                            | Továrně |
|--------------------|-----------------------------------|---------|
|                    | Blikač                            | ЦЦ      |
| Režim majáku       | Trvalé svícení                    |         |
| <u>}</u>           | Při obdržení signálu pro otevření |         |
| Režim<br>varovného | Jako svícení pro viditelnost      |         |
| svítidla           |                                   |         |

# 5.8 Řešení problémů

| Displej | Problém                                                                                                    | Řešení                                                                                                    |
|---------|----------------------------------------------------------------------------------------------------|----------------------------------------------------------------------------------------------------|
| E {     | Chyba napájení                                                                                                    | Odešlete k opravě                                                                                                    |
| 53      | Překážka                                                                                                    | Zkontrolujte a odstraňte<br>překážku kolem brány, pokud<br>existuje.                                                                                      |
| EE      | Paprsek infračerveného senzoru byl<br>příliš dlouho zakryt (více než 2<br>minuty), brána nefunguje, aktivuje<br>se výstražná kontrolka. | Zkontrolujte, zda infračervené<br>zařízení funguje správně, zda<br>nejsou uprostřed brány překážky.<br>Pokud nejsou, zkontrolujte napájení<br>a zapojení. |
| E 4     | STOP přepracování (déle než 2 min.)                                                                                                    | Zkontrolujte, zda je připojen k<br>zařízení nouzového zastavení.<br>Pokud ne, nastavte tento vstup<br>signálu na "Normální otevření<br>(N O)"             |